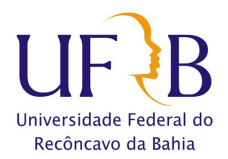

# TUTORIAL PARA AVALIAR QUALIDADE DO SERVIÇO

# PASSO 01) ENTRAR NO SISTEMA

# 1) https://sistemas.ufrb.edu.br/public/jsp/portal.jsf

|                               | C                                                 | ENTRAR NO SISTEMA |
|-------------------------------|---------------------------------------------------|-------------------|
| niversidade Federa Sistema Ir | itegrado de Patrimônio, Administração e Contratos |                   |
| Reconcavo da Bania            |                                                   |                   |
| LICITAÇÕES                    | Editais Recentes                                  | Comunicados       |
| ATAS VIGENTES                 |                                                   |                   |
| CONSULTAS                     |                                                   |                   |
| PROCESSOS                     |                                                   |                   |
| DOCUMENTOS                    |                                                   |                   |
| MATERIAIS                     |                                                   |                   |
| UNIDADES                      |                                                   |                   |
| CONTRATOS                     |                                                   |                   |
| DIÁRIAS                       | Clique aqui a voia autras aditais em andomento    |                   |
| TELEFONES                     | cilque aquí e veja outros eutrais em andamento.   |                   |
| BOLETINS DE SERVIÇO           |                                                   |                   |
| AUTENTICAR DOCUMENTOS         |                                                   |                   |
| Certidões                     |                                                   |                   |
| otícias e Comunicados         |                                                   |                   |
|                               | Não há notícias cadastradas                       |                   |
|                               |                                                   |                   |

# PASSO 02) INSERIR MATRÍCULA E SENHA

| UFRB - SIPAC - Sistema Integrad                  | lo de Administração                                        |                                                                   |                                           |
|--------------------------------------------------|------------------------------------------------------------|-------------------------------------------------------------------|-------------------------------------------|
|                                                  |                                                            |                                                                   |                                           |
| O sistema diferencia                             | ATEN<br>letras maiúsculas de minúsculas APENAS r<br>no cao | IÇÃO!<br>na senha, portanto ela deve ser digitada da r<br>dastro. | nesma maneira que                         |
| SIGAA<br>(Acadêmico)                             | SIPAC<br>(Administrativo)                                  | SIGRH<br>(Recursos Humanos)                                       | <b>SIGPP</b><br>(Planejamento e Projetos) |
| <b>SIGAdmin</b><br>(Administração e Comunicação) |                                                            |                                                                   |                                           |
|                                                  |                                                            |                                                                   |                                           |
|                                                  | Entrar no Sistema                                          |                                                                   |                                           |
|                                                  | Usuário:                                                   |                                                                   |                                           |
|                                                  | Senha:                                                     | trar                                                              |                                           |
|                                                  |                                                            |                                                                   |                                           |
|                                                  |                                                            |                                                                   |                                           |
|                                                  |                                                            |                                                                   |                                           |
| SIPAC   Co                                       | oordenadoria de Tecnologia da Informação   C               | Copyright © 2005-2019 - UFRN - app3.srv3inst1                     | - v4.35.27                                |
|                                                  |                                                            |                                                                   |                                           |
|                                                  |                                                            |                                                                   |                                           |

Núcleo de Manutenção Predial – NUMAP / Campus Universitário de Cruz das Almas numap.cimam@proplan.ufrb.edu.br – (75) 3673 0517 / 0518 / 0532

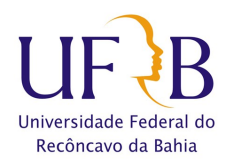

#### UFRB - SIPAC - Sistema Integrado de Administração Ajuda? Tempo de Sessão: 01:30 ---- MUDAR DE SISTEMA ---- > SAIR 🍗 Abrir Cha CLAUDIA TELLES GODOY 🔥 Cx. Postal (69) 🎯 Módulos ento: 2019 Orçai 😋 Portal Admin. 👮 Alterar senha -Mesa Virtual Μόρυιος PORTAIS E Informação quisiçõ 6 Ú, Ş lateri atur 23 E, X mpras os de F 1 57 9 5 0 2 3 2 ð **OUTROS SISTEMAS** 13 2 Menu Principal SIPAC | Coordenadoria de Tecnologia da Informação - - | Copyright © 2005-2019 - UFRN - app3.srv3

# PASSO 03) IR PARA O PORTAL ADMINISTRATIVO

# PASSO 04) "CLICAR" EM REQUISIÇÕES

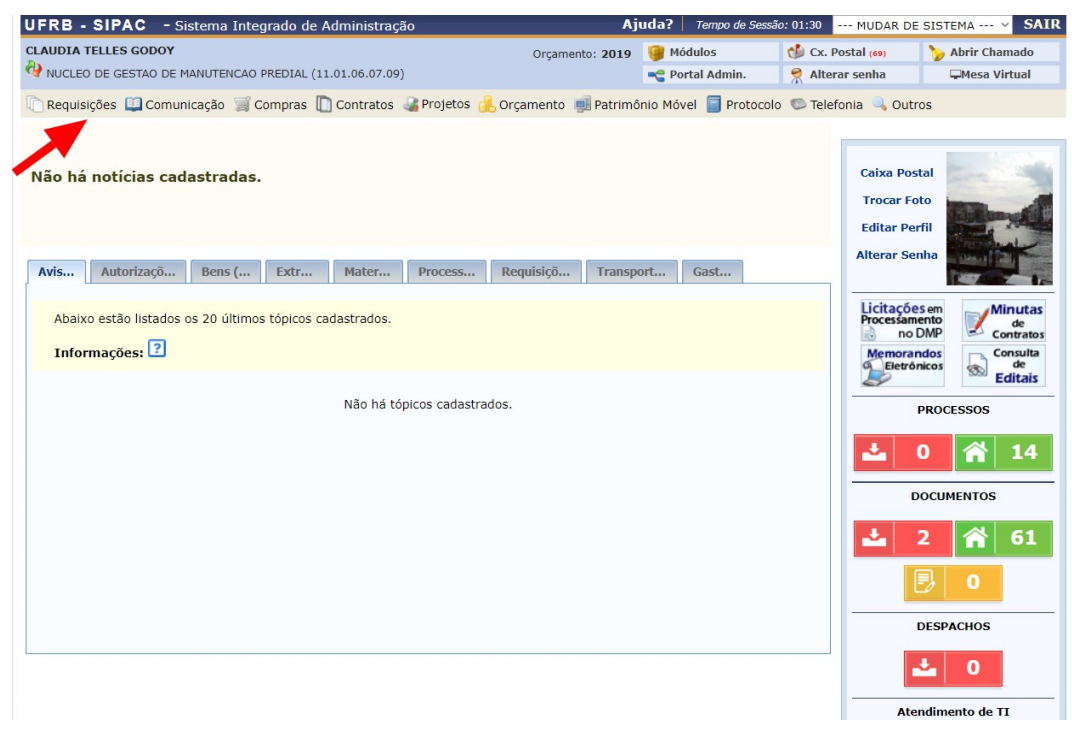

Núcleo de Manutenção Predial – NUMAP / Campus Universitário de Cruz das Almas numap.cimam@proplan.ufrb.edu.br – (75) 3673 0517 / 0518 / 0532

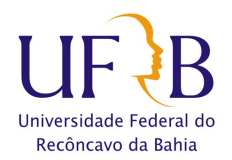

## PASSO 05) "CLICAR" EM INFRAESTRUTURA / MANUTENÇÃO / AVALIAR QUALIDADE DO SERVIÇO

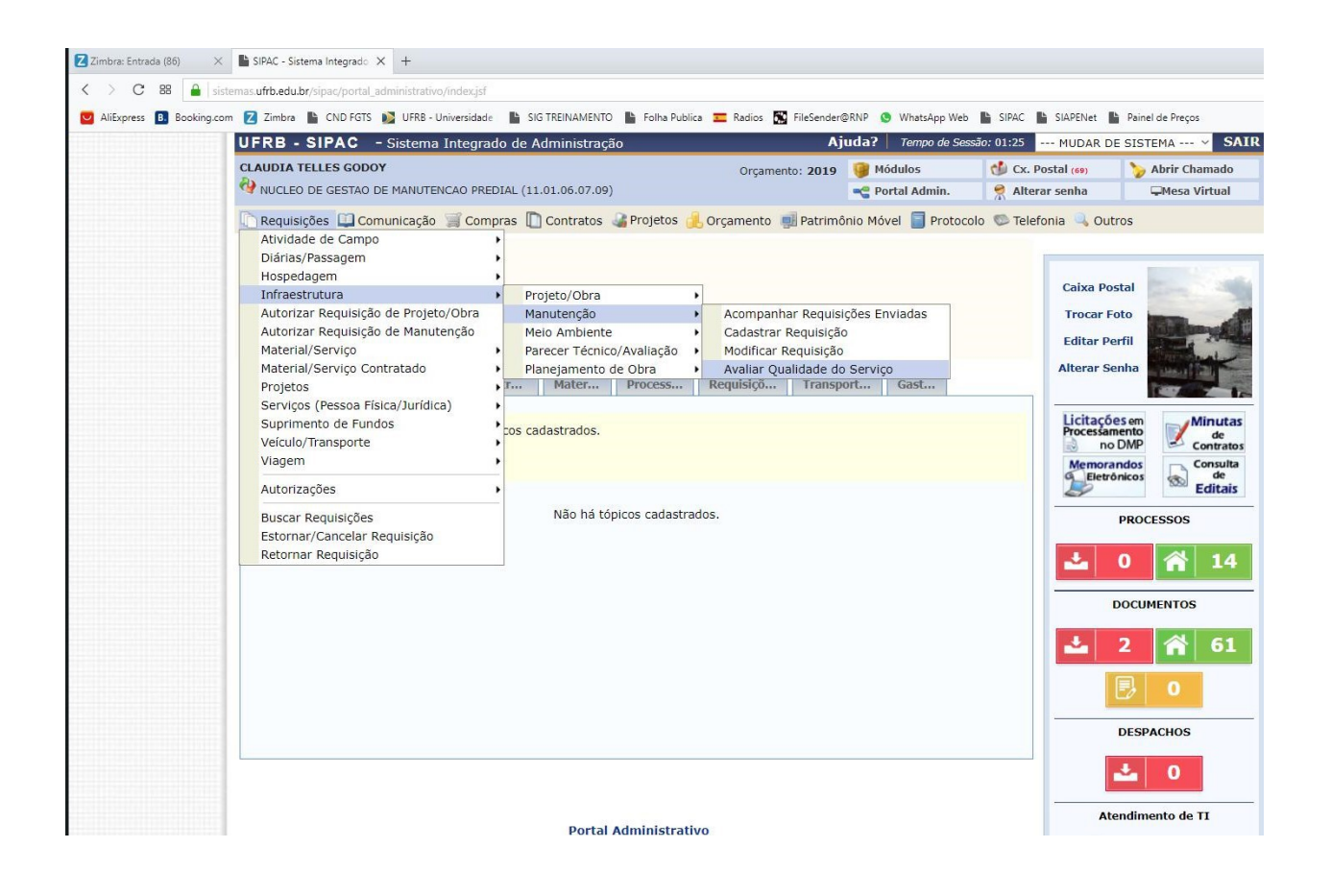

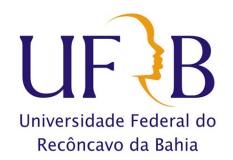

# PASSO 06) MARCAR A SOLICITAÇÃO A SER AVALIADA E "CLICAR" EM AVALIAR

| UFRB   | - SIPAC -                                            | Siste | ema Integrado de Administração      | Aj                                    | uda?   Tempo de Sess                   | são: 01:28 MUDAR          | DE SISTEMA V SAI                           | R |
|--------|------------------------------------------------------|-------|-------------------------------------|---------------------------------------|----------------------------------------|---------------------------|--------------------------------------------|---|
| CLAUDI | A TELLES GODOY                                       |       |                                     | Orcamento: 2019                       | Módulos                                | 📢 Cx. Postal (69)         | 🍗 Abrir Chamado                            | ٦ |
| NUCL   | .EO DE GESTAO DE                                     |       | IUTENCAO PREDIAL (11.01.06.07.09)   |                                       | Contral Admin.                         | 🤗 Alterar senha           | -Mesa Virtual                              |   |
| Dep    |                                                      |       |                                     |                                       |                                        |                           |                                            |   |
| POR    | PORTAL ADMINISTRATIVO > AVALIAR QUALIDADE DO SERVIÇO |       |                                     |                                       |                                        |                           |                                            |   |
| Atrav  | és dessa funcion                                     | alida | de é possível buscar por requisiçõe | s de manutenção, visando avaliar o se | erviço da mesma.                       |                           |                                            |   |
|        |                                                      | _     |                                     |                                       |                                        |                           |                                            |   |
|        |                                                      |       |                                     | Buscar Requisições                    |                                        |                           |                                            |   |
|        |                                                      |       | Número/Ano da Requisição:           | /                                     |                                        |                           |                                            |   |
|        |                                                      |       | Período da Requisição:              | a                                     | 1                                      |                           |                                            |   |
|        |                                                      |       |                                     |                                       |                                        |                           |                                            |   |
|        |                                                      |       |                                     |                                       |                                        |                           |                                            |   |
|        |                                                      |       |                                     |                                       |                                        |                           |                                            |   |
|        |                                                      |       |                                     |                                       |                                        |                           |                                            |   |
|        |                                                      |       |                                     |                                       |                                        |                           |                                            |   |
|        |                                                      |       | Tipo de Servico:                    |                                       | А                                      |                           |                                            |   |
|        |                                                      |       |                                     | G - AR CONDICIONADO                   |                                        |                           |                                            |   |
|        |                                                      |       |                                     | 🗑 🧰 7 - PINTURA                       |                                        |                           |                                            |   |
|        |                                                      |       |                                     |                                       |                                        |                           |                                            |   |
|        |                                                      |       |                                     |                                       |                                        |                           |                                            |   |
|        |                                                      |       |                                     |                                       |                                        |                           |                                            |   |
|        |                                                      |       |                                     | Buscar Cancelar                       |                                        |                           |                                            |   |
|        |                                                      |       |                                     | Duscal Cancelar                       |                                        |                           |                                            |   |
|        |                                                      |       |                                     |                                       |                                        |                           |                                            |   |
|        |                                                      |       | Exibir Ordens de Serviç             | o 🛛 摿 : Ocultar Ordens de Serviço     | 🔍: Visualizar Or                       | dem de Serviço            |                                            |   |
|        |                                                      |       |                                     | LISTA DE REQUISIÇÕES                  |                                        |                           |                                            |   |
| Todos  | Número//                                             | Ano   | Descrição                           |                                       | Unidade Requisitant                    | te                        | Status                                     |   |
|        | 773/2                                                | 019   | TESTE                               |                                       | NUCLEO DE GESTA<br>PREDIAL (11.01.06.0 | O DE MANUTENCAO<br>17.09) | AGUARDANDO<br>AVALIAÇÃO DO<br>REQUISITANTE | • |
|        |                                                      |       |                                     |                                       |                                        |                           |                                            |   |
|        |                                                      |       |                                     | Avaliar                               |                                        |                           |                                            |   |
|        | *                                                    |       |                                     |                                       |                                        |                           |                                            |   |
|        |                                                      |       |                                     | Portal Administrativo                 |                                        |                           |                                            |   |

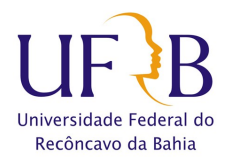

## PASSO 07) INDICAR O GRAU DE SATISFAÇÃO E REGISTRAR SUA OBSERVAÇÃO (opcional)

| UFRB - SIPAC - Sistema Integrado de Admir                                                                    | nistração Aj                                      | uda? Tempo de Se      | essão: 01:30 MUDAR DE | SISTEMA V SAIR  |  |  |  |
|----------------------------------------------------------------------------------------------------|---------------------------------------------------|-----------------------|-----------------------|-----------------|--|--|--|
| CLAUDIA TELLES GODOY                                                                                         | Orçamento: 2019                                   | 🎯 Módulos             | 🔥 Cx. Postal (69)     | 🍗 Abrir Chamado |  |  |  |
| W NUCLEO DE GESTAO DE MANUTENCAO PREDIAL (11.01.00                                                           | 6.07.09)                                          | 📲 Portal Admin.       | 🔗 Alterar senha       | 🖵 Mesa Virtual  |  |  |  |
| Portal Administrativo > Avaliar Qualidade do Serviço                                                         |                                                   |                       |                       |                 |  |  |  |
| Lista de Requisições Selecion/                                                                               | ADAS                                              |                       |                       |                 |  |  |  |
| Número/Ano Descrição                                                                                         | Unidade Requisitante                              | Sta                   | tus                   |                 |  |  |  |
| 773/2019 TESTE                                                                                               | NUCLEO DE GESTAO DE MANUTENCAO PREDIA             | L (11.01.06.07.09) AG | UARDANDO AVALIAÇÃO DO | REQUISITANTE    |  |  |  |
| Observação:                                                                                                  |                                                   |                       |                       |                 |  |  |  |
|                                                                                                    | Confirmar << Voltar Cancela Portal Administrativo | r                     |                       |                 |  |  |  |
| SIPAC   Coordenadoria de Tecnologia da Informação   Copyright © 2005-2019 - UFRN - app3.srv3inst1 - v4.35.27 |                                                   |                       |                       |                 |  |  |  |

# PASSO 08) "CLICAR" EM CONFIRMAR

| UFRB                                                                                                    | - SIPAC - Siste                                         | ema Integrado de Admi | nistração                                | Aj                                                      | uda?   Tempo d    | de Sessão: 01:30                                  | MUDAR DE    | SISTEMA V SAIR  |
|----------------------------------------------------------------------------------------------------|---------------------------------------------------------|-----------------------|------------------------------------------|---------------------------------------------------------|-------------------|---------------------------------------------------|-------------|-----------------|
| CLAUDIA                                                                                                    | CLAUDIA TELLES GODOY Orçamento: 201                     |                       |                                          | Orçamento: 2019                                         | 🎯 Módulos         | 🍏 Cx.                                             | Postal (71) | 🍗 Abrir Chamado |
| WUCLE                                                                                                    | VUCLEO DE GESTAO DE MANUTENCAO PREDIAL (11.01.06.07.09) |                       |                                          |                                                         | 😋 Portal Admi     | n. 🛛 🁮 Alte                                       | rar senha   | 🖵 Mesa Virtual  |
| Port                                                                                                    | Portal Administrativo > Avaliar Qualidade do Serviço    |                       |                                          |                                                         |                   |                                                   |             |                 |
|                                                                                                    | Lista de Req                                            | UISIÇÕES SELECION     | ADAS                                     |                                                         |                   |                                                   |             |                 |
|                                                                                                    | Número/Ano D                                            | escrição              | Unidade Requisitante Status              |                                                         |                   | Status                                            |             |                 |
|                                                                                                    | 847/2019 T                                              | ESTE                  | NUCLEO DE GESTAO DE M                    | NUCLEO DE GESTAO DE MANUTENCAO PREDIAL (11.01.06.07.09) |                   | ) AGUARDANDO AVALIAÇÃO DO REQUISITAN <sup>®</sup> |             | REQUISITANTE    |
|                                                                                                    | Observaç                                                | ;ão:                  |                                          |                                                         |                   |                                                   |             |                 |
|                                                                                                    |                                                         |                       | Confirmar                                | << Voltar Cancela                                       | ar                |                                                   |             |                 |
| Portal Administrativo<br>SIPAC   Coordenadoria de Tecnologia da Informação   Convright © 2005-2019 - IJERN - apr4 srv4inst1 - v4 35 27 |                                                         |                       |                                          |                                                         |                   |                                                   |             |                 |
|                                                                                                    |                                                         |                       | n na na na na na na na na na na na na na |                                                         | units officer app |                                                   |             |                 |

Núcleo de Manutenção Predial – NUMAP / Campus Universitário de Cruz das Almas numap.cimam@proplan.ufrb.edu.br – (75) 3673 0517 / 0518 / 0532